## Email

Blackboard's Email feature sends email to anyone enrolled in a Blackboard course through Cardinal Mail. Email is accessed through the Email link on the Course Menu. Once a recipient or recipients are chosen, complete the message and add an attachment, if necessary.

| Syllabus & Outline<br>About Your Instructor<br>E-Mail                                                                                                    | 1. Click <b>Email</b> on the course menu                                                                                                    |
|----------------------------------------------------------------------------------------------------|----------------------------------------------------------------------------------------------------|
| Send Email         » All Users         Send email to all of the users in the Course.         » All Groups         Send email to all of the Groups in the Course.         » All Teaching Assistant Users         Send email to all of the Teaching Assistant users in the Course.         » All Student Users         Send email to all of the Student users in the Course.         » All Instructor Users         Send email to all of the Instructor users in the Course.         » All Instructor Users         Send email to all of the Instructor users in the Course.         » Select Users         Select which users will receive the email.         » Select Groups         Select which groups will receive the email.                                                                                                    | <ol> <li>The Recipients page opens. Click a recipient link to choose the recipient group.</li> <li>All Users – Allows you to send a message to everyone in the class.</li> <li>All Groups – Allows you to send a message to all of the groups.</li> <li>All Teaching Assistant Users – Allows you to send a message to teaching assistants.</li> <li>All Instructor Users – Allows you to send a message just to an instructor(s).</li> <li>Select Users – Select from a list of everyone in the course.</li> <li>Select Groups – You can send a message to selected groups.</li> </ol>                                                                                                    |
| Available to Select       Selected         Optimiseties Hischboard ASP       Compared and the selection         Peak, Teence       Regers, Kenneth         Invert Selection       Select All         Train, Rachet, Train, Susax: Train, Jacob; Train, Rebecca, Train, Terry; Train, Michael; Train, Kristy; Train, Arny; Terrnce E Peak (tpeak@uivet.edu)         Immert Selection       Immert Selection         Immert Selection       Immert Selection         Immert Selection       Immert Selection         Immert Selection       Immert Selection         Immert Selection       Select All         Immert Selection       Select All         Immert | <ol> <li>Click on an individual name in the Available to<br/>Select section to choose a recipient.</li> <li>Click on the arrow b to move the recipient<br/>name to the selected section.</li> <li>Click the revert b button to unselect a<br/>recipient.</li> <li>Click Select All to send an email to the entire<br/>class.</li> <li>Type a subject.</li> <li>Type a message.</li> <li>Click the Return Receipt box to receive a<br/>receipt so that you know the student received the<br/>message.</li> <li>Click Submit box to receive a<br/>receipt so that you know the student received the<br/>message.</li> <li>Click Submit box to receive a<br/>receipt so that you know the student received the<br/>message.</li> </ol> |

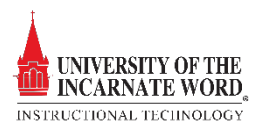